# Anleitung zur Durchführung einer qPCR mit dem ABI 7500Fast

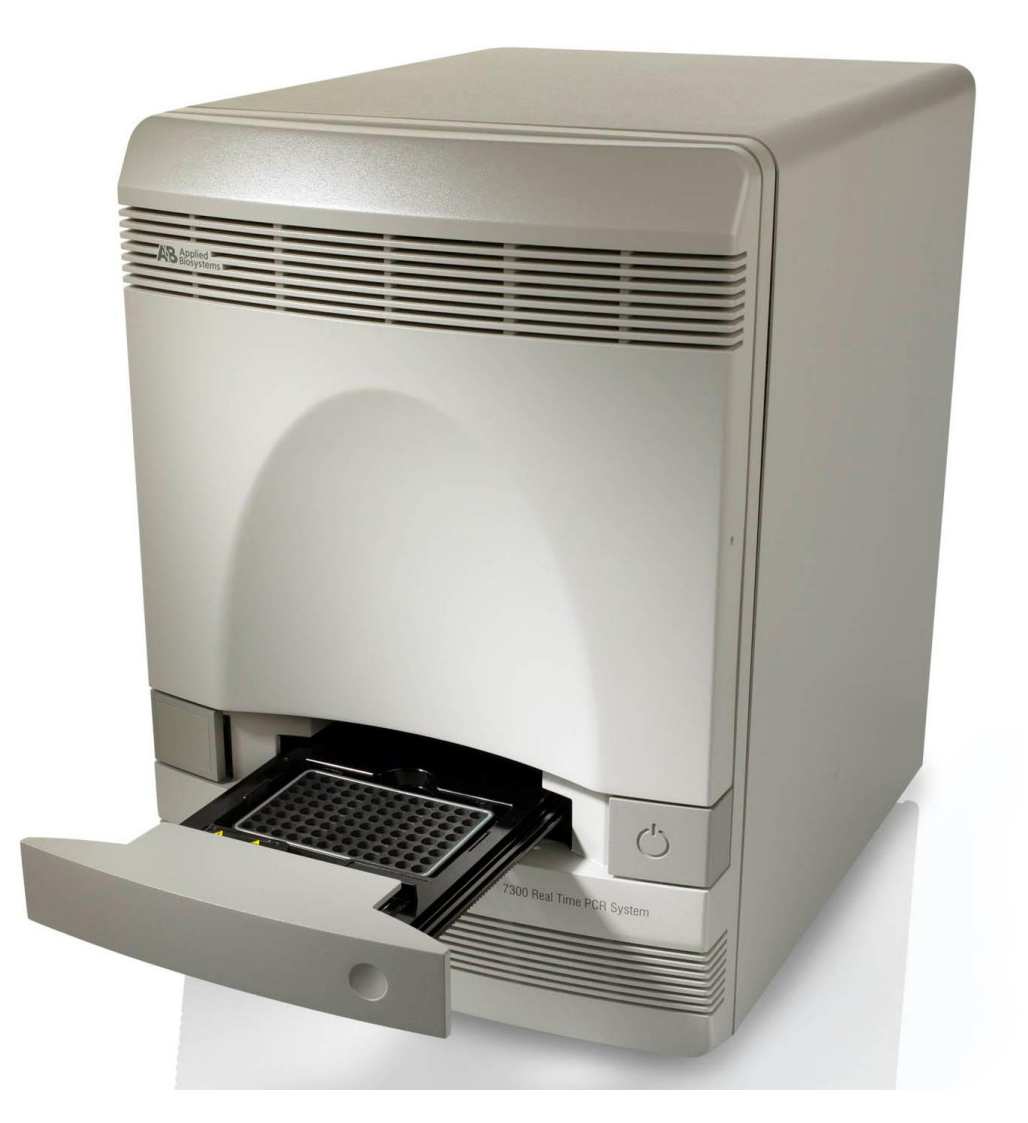

Benötigtes Material:

| Produktname                                                   | REF Nummer / Order No.                                                                                                    | Ungefähre Kosten            |
|---------------------------------------------------------------|----------------------------------------------------------------------------------------------------|-----------------------------|
| MicroAmp® Fast Optical 96-Well Reaction<br>Plate with Barcode | 4360954                                                                                                    | 20 Stk. 183.00 Fr. (Lubio). |
| MicroAmp® Optical Adhesive Film                               | 4360954                                                                                                    | 25 Stk. 149.00 Fr. (Lubio)  |
| LightCycler <sup>®</sup> 480 SYBR Green I Master <sup>1</sup> | 04887352001                                                                                                    | 5ml ca. 200.00 Fr.          |
| Nuclease-Free Water                                           |                                                                                                    |                             |
| Primer (4.5 $\mu$ M) <sup>2</sup>                             |                                                                                                    |                             |
| Einkanalpipetten (10, 100, 1000 μl)                           |                                                                                                    | Spitzen über Tick-Liste     |
| 8-Kanalpipette (10 μl)                                        |                                                                                                    | Spitzen über Tick-Liste     |
| Stepper + 0.2 ml Spitzen                                      |                                                                                                    | Spitzen über Tick-Liste     |
| Zentrifuge im G62 (mit Platteneinsatz)                        |                                                                                                    |                             |
| 1.5 ml Tubes                                                  |                                                                                                    | Tick-Liste                  |
| qPCR Protokoll                                                | siehe nächste Seite (Pipettiervorlage) - Einstellungen zum<br>Protokoll folgen auf den folgenden Seiten ( <b>Beispiel einer</b><br><b>Pipettiervorlage auf letzter Seite</b> ) |                             |

<sup>1</sup>) über UTOX beziehen – 30% Rabatt auf Roche Produkte

 $^2)$  Stock conc. = 100  $\mu M$  ; 4,5  $\mu M$  ist "working conc."

Tpps:

- Zwingend sauber und genau pipettieren (qPCR ist sehr heikel)
- MasterMix mit Stepper verteilen
- Zuerst Proben pipettieren, dann negativ- und positiv-Kontrollen erst am Schluss den Standard
- Standards können mit 8-Kanalpipette pipettiert werden
- Falls mehrere Male das Gleiche pipettiert werden muss, können auch die Proben auf einer Platte vorgelegt werden, sodass auch diese mit der 8-Kanal pipettiert werden können.
- Beim Aufkleben der Folie diese mit Taschentuch/Kleenex andrücken und nicht mit Handschuhen, Folie muss sauber sein!
- Die Verdünnungen am besten von A1 nach H1 und im Duplikat pipettieren z. B in A1 sind 10<sup>7</sup> Kopien/µl und in H1 wären dann 10<sup>0</sup> Kopien/µl. Das Duplikat wird dann gerade auf Reihe nebenan pipettiert (A2-H2) Replikate der gleichen Verdünnung sollen immer **nebeneinander** pipettiert werden z.B. A1, A2 und nicht untereinander z.B. A1, B1

| eawag                     | Aphids quantitative PCR<br>Lab-Form Primer tes | sting: Analysis | Aquatic Ecology      |
|---------------------------|------------------------------------------------|-----------------|----------------------|
| Created by<br>Marco Thali | created on 17.03.2016                          | Version 2016.01 | updated : 17.03.2016 |

#### Primer testing with 2x SYBR Green I Master

| Reagents                    | Primer names and/or Aliquot / Lot No | Concentration | Date of preparation/dilution |
|-----------------------------|--------------------------------------|---------------|------------------------------|
| SYBR Green I Master (Roche) | Product No. 04887352001              | 2 x           |                              |
| ddH <sub>2</sub> O          |                                      |               |                              |
| Forward Primer              |                                      | 4.5 µM        |                              |
| Reverse Primer              |                                      | 4.5 µM        |                              |
|                             |                                      |               |                              |
|                             | Sample names                         | Concentration | Date / Date of dilution      |
|                             | see sample sheet file:               |               | see sample sheet from:       |
| Sample DNA                  |                                      | ng/µl         |                              |

Procedure:

1. Fill in name of PCR program, annealing temperature, no of PCR cycles, name of PCR machine, no of primer pairs and total no of PCR reactions below

| PCR program name   | Annealing temp (°C)       | Nr of cycles    |        | PCR machine             |
|--------------------|---------------------------|-----------------|--------|-------------------------|
| 2-Step             |                           | 50              | Cycler | 11 - ABI 7500Fast       |
| Nr of primer pairs | Total Nr of PCR reactions | Plus volume (%) | Total  | volume of SYBR mix (µl) |
| 1                  | 96                        | 5               |        | 630.00                  |

2. Prepare Mix by adding ddH  $_2O\left(l\right)$  and 2x SYBR Green I Master (II) in separate tube

3. Add primers (III) / (IV) and mix well

4. Distribute 10  $\mu I$  of mix into PCR wells

5. Add 2.5 µl of sample DNA or positive/negative control into corresponding PCR well(s)

|                             | Mix per p | orime | ж    | Mix per reaction | Final con | ic entr |
|-----------------------------|-----------|-------|------|------------------|-----------|---------|
| ddH <sub>2</sub> O          | 126.0     | μΙ    | (1)  | 1.25 µl          |           |         |
| SYBR Green I Master (Roche) | 630.0     | μΙ    | (II) | 6.25 µl          | 1         | х       |
| Forward Primer              | 126.0     | μΙ    | (11) | 1.25 µl          | 0.450     | μΜ      |
| Reverse Primer              | 126.0     | μΙ    | (IV) | 1.25 µl          | 0.450     | μM      |
| Total:                      | 1008.0    | μI    |      | 10.00 µl         |           |         |
| Sample DNA / controls       |           |       |      | 2.50 µl          | 0         | ng/µl   |
| Final volume                |           |       |      | 12.50 µl         |           |         |

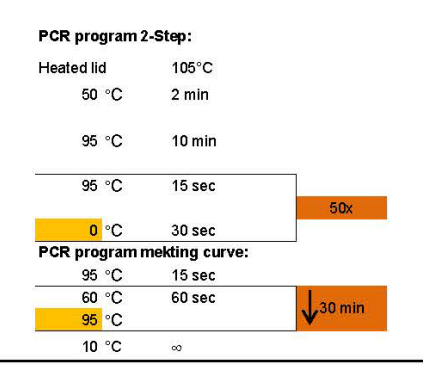

Sample order:

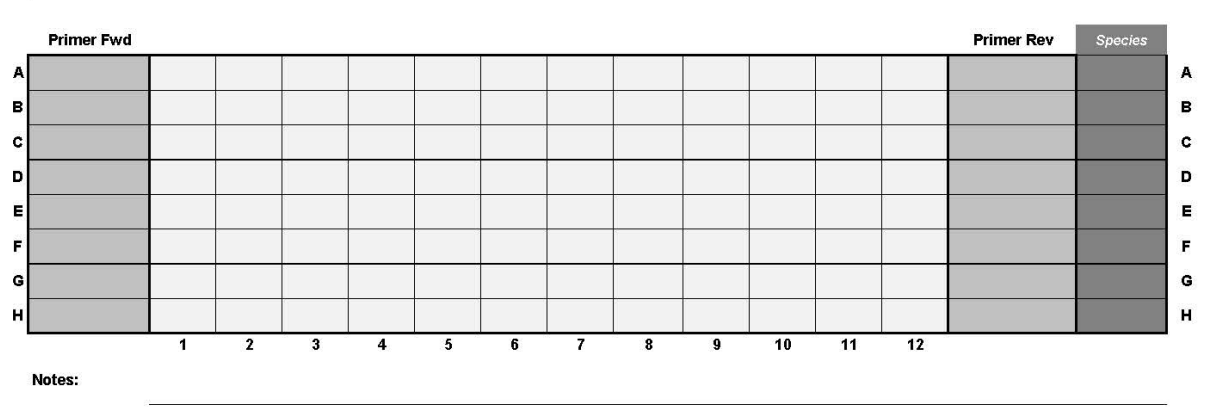

| Project Group: | Organism(s): | Date: | Person in charge: |
|----------------|--------------|-------|-------------------|
|                |              |       |                   |
|                |              |       |                   |

Standort Gerät: LA E76 rechts neben -80°C Tiefkühler

Verantwortliche: Smitha Pillai – BU-E09 (Utox) 🕿 5255

Stephan Fischer – BU-E09 (Utox) 🖀 5567

Bevor man das Gerät zum ersten Mal benützt, muss eine Einführung durch eine der verantwortlichen Personen gemacht werden!

Gerät reservieren mit Name, Zeitpunkt, Länge des Gebrauchs (Agenda liegt neben dem Laptop)

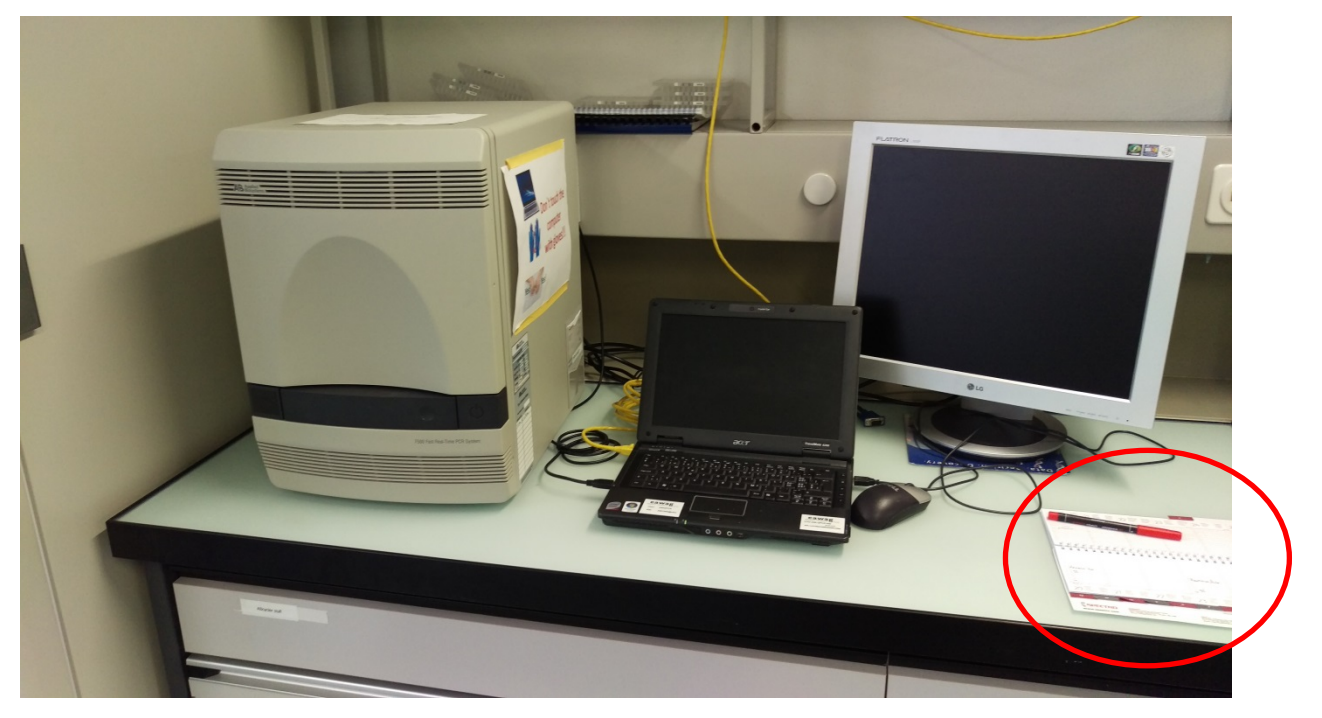

Gerät starten (am besten mindestens 30 Minuten bevor man es braucht, um aufzuwärmen)

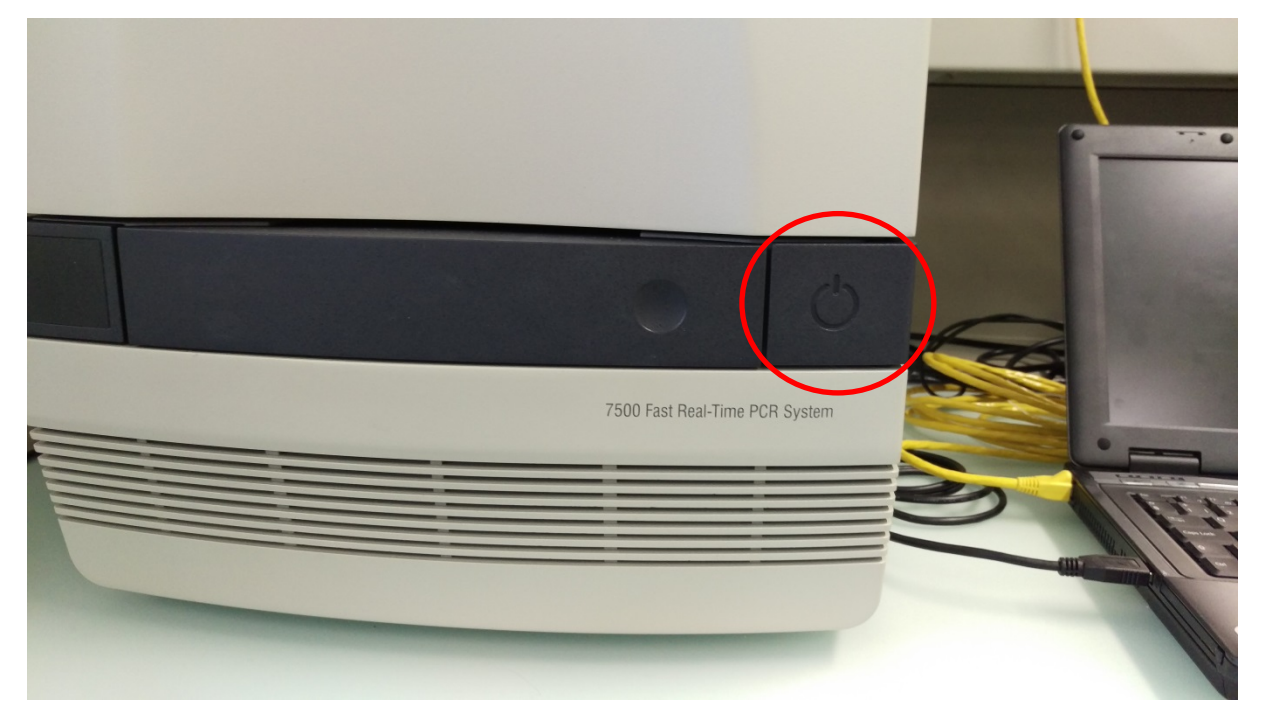

# Computer startenUsername:ABIQPCR (sollte schon eingetragen sein)Passwort:ABI7500@eawProgramm startenSoftwarename ist **7500 Software v2.3**

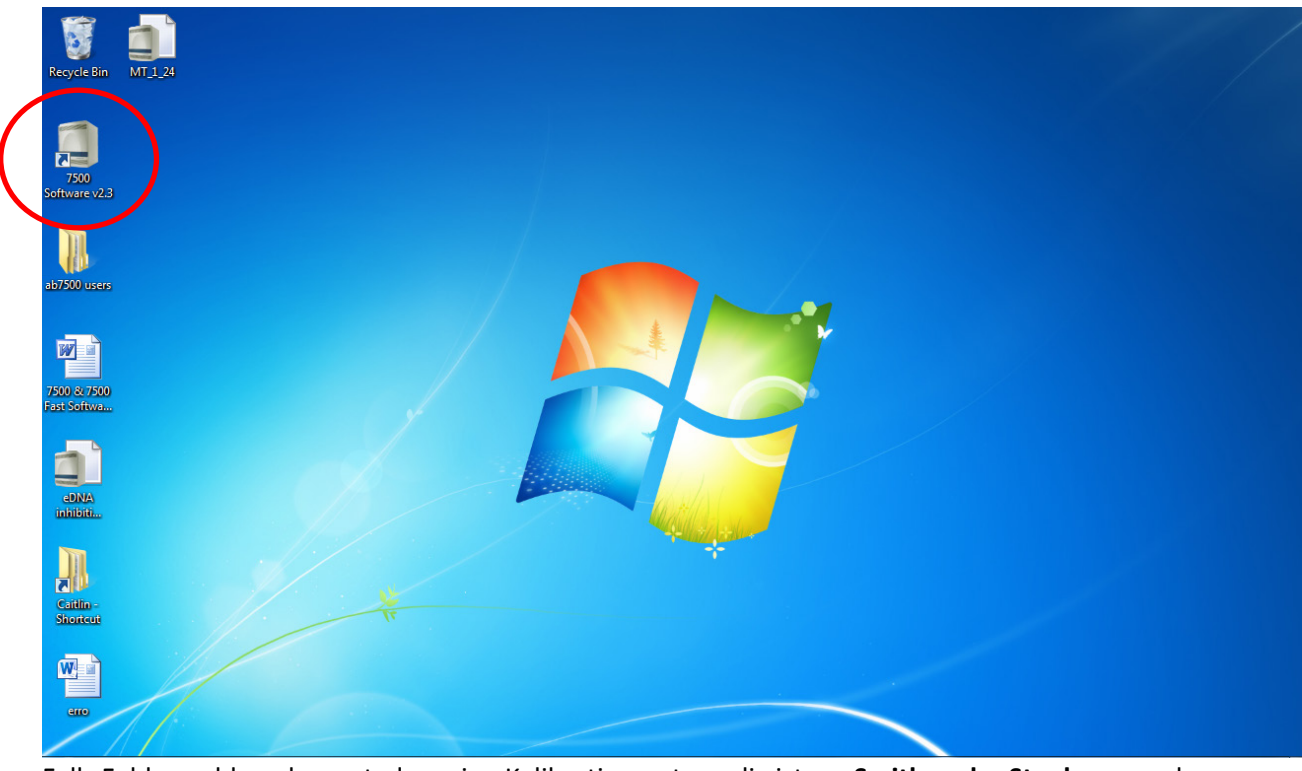

Falls Fehlermeldung kommt, dass eine Kalibration notwendig ist, an Smitha oder Stephan wenden.

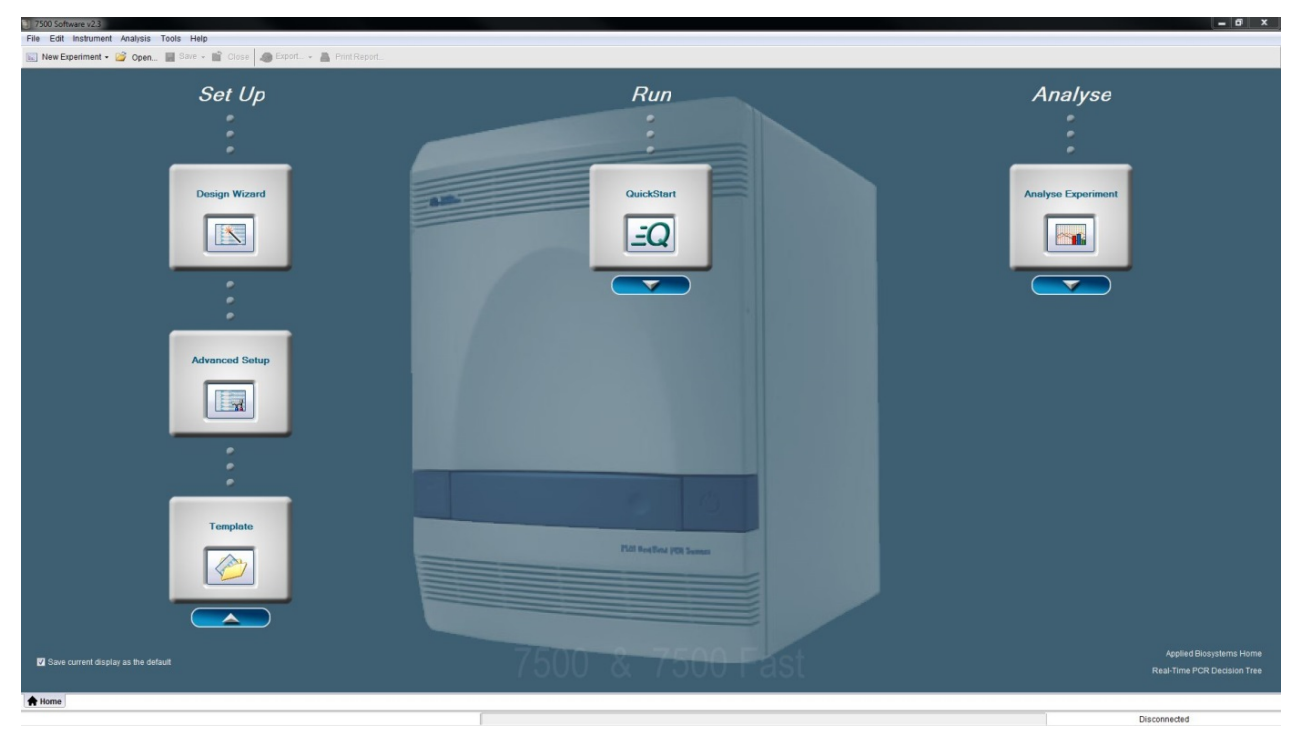

Sonst sollte sich dieses Feld öffnen

#### Neues Experiment starten Feld **New Experiment** anklicken – **nicht Pfeil** andrücken

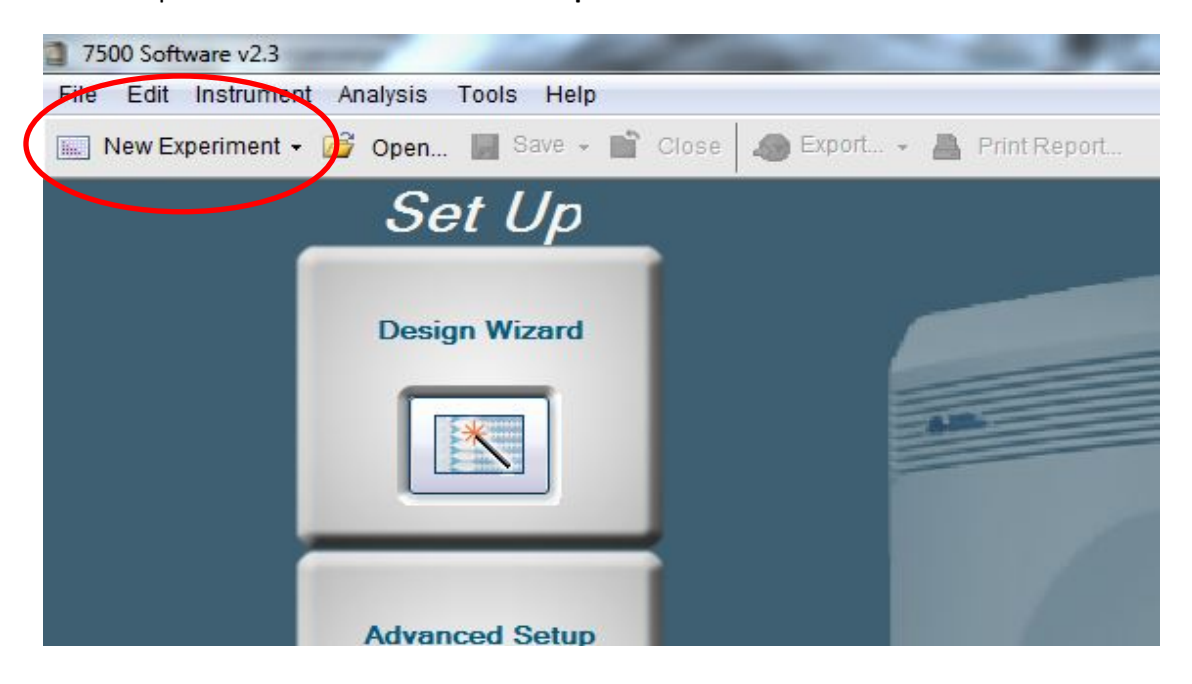

#### Folgendes Fenster öffnet sich

| e Edit Instrument Analysis<br>New Experiment - 🧊 Open. | Tools Help                                                                                                 |                                                                                       |                                |               |   |
|--------------------------------------------------------|----------------------------------------------------------------------------------------------------|---------------------------------------------------------------------------------------|--------------------------------|---------------|---|
| Experiment Menu «                                      | Experiment: Untitled [2]                                                                                   | Type: Standard Curve                                                                  | Reagents: SYBR® Green Reagents | START RUN (>> | 0 |
| Setup                                                  | Experiment Properties                                                                                      |                                                                                       |                                |               |   |
| Experiment Properties                                  | Enter an experiment name, select the instrument type, select the type of experiment                        | to set up, then select materials and methods for the PCR reactions and instrument run |                                |               |   |
| Plate Setup                                            | How do you want to identify this experiment?                                                               |                                                                                       |                                |               |   |
| Run Method                                             | * Experiment Name: Untilled [2]<br>Barcode (Optional):                                                     |                                                                                       |                                |               |   |
| Reaction Setup                                         | User Name (Optional): Comments (Optional):                                                                 |                                                                                       |                                |               | : |
| Run                                                    | Which instrument are you using to run the experiment?                                                      |                                                                                       |                                |               |   |
| Analysis                                               | 7500 (96 Wells)                                                                                            | √ 7500 Fast (96 Wells)                                                                |                                |               |   |
|                                                        | Set up, run, and analyze an experiment using a fast cycling 5-color, 96-well system.                       |                                                                                       |                                |               |   |
|                                                        | What type of experiment do you want to set up?                                                             |                                                                                       |                                |               |   |
|                                                        | VQuantitation - Standard Curve                                                                             | Quantitation - Relative Standard Curve                                                | Quantitation - Comparative C   | т (ΔΔС1)      |   |
|                                                        | Meit Curve                                                                                                 | Genotyping                                                                            | Presence/Absence               | ç.            |   |
|                                                        | Use standards to determine the absolute quantity of target nucleic acid sequence in sa                     | mples.                                                                                |                                |               |   |
|                                                        | Which reagents do you want to use to detect the target sequence?                                           |                                                                                       |                                |               |   |
|                                                        | TaqMan® Reagents                                                                                           | √ SYBR® Green Reagents                                                                | Other                          |               |   |
|                                                        | The PCR reactions contain primers designed to amplify the target sequence and SYBR<br>I Include Melt Curve | Green I dye to detect double-stranded DNA.                                            |                                |               |   |
|                                                        | Which ramp speed do you want to use in the instrument run?                                                 |                                                                                       |                                |               |   |
|                                                        | Standard (~ 2 hours to complete a run)                                                                     | √ Fast (~ 40 minutes to complete a run)                                               |                                |               |   |
|                                                        | For optimal results with the Fast ramp speed, Applied Biosystems recommends using                          | Fast reagents for your PCR reactions.                                                 |                                |               |   |
| ~                                                      |                                                                                                    |                                                                                       |                                |               |   |
| Home 🔚 Untitled 🗙 🔛 Unti                               | atied [2] ×                                                                                                |                                                                                       |                                |               |   |

- Experiment Name eintragen
   Which Instrument you use:
- 7500 Fast (96 Wells) beim Wechsel des Instruments muss bei der
- 3. What type of Experiment:
- Meldung Ja angeklickt werden Quantitation- Standard Curve
- What type of Experiment:
   Which reagents to detect:
  - ect: SYBR® Green Reagents
- 5. Which ramp speed is Instrument: Fast (~ 40 Minutes to complete a run)

| Experiment Properties                                                                                                    |                                                         |                                      |
|----------------------------------------------------------------------------------------------------|---------------------------------------------------------|--------------------------------------|
| Enter an experiment name, select the instrument type, select the type of experiment to set up, then select materials                     | s and methods for the PCR reactions and instrument run. |                                      |
| How do you want to identify this experiment?                                                                                             |                                                         |                                      |
| Experiment Name: Untitled                                                                                                    |                                                         |                                      |
| Barcode (Optional):                                                                                                    |                                                         |                                      |
| User Name (Optional):                                                                                                    |                                                         |                                      |
| Comments (Optional):                                                                                                    |                                                         | A                                    |
|                                                                                                    |                                                         |                                      |
| •Which instrument are you using to run the experiment?                                                                                   |                                                         |                                      |
| 7500 (96 Wells)                                                                                                    | √ 7500 Fast (96 Wells)                                  |                                      |
| Set up, run, and analyze an experiment using a fast cycling 5-color, 96-well system.                                                     |                                                         |                                      |
|                                                                                                    |                                                         |                                      |
| • What spe of experiment do you want to set up?                                                                                          |                                                         |                                      |
| √ Quantitation - Standard Curve                                                                                                    | Quantitation - Relative Standard Curve                  | Quantitation - Comparative Cτ (ΔΔCτ) |
| Melt Curve                                                                                                    | Genotyping                                              | Presence/Absence                     |
| Use standards to determine the absolute quantity of target nucleic acid sequence in samples.                                             |                                                         |                                      |
| •Which reagents do you want to use to detect the target sequence?                                                                        |                                                         |                                      |
| TaqMan® Reagents                                                                                                    | √ SYBR® Green Reagents                                  | Other                                |
| The PCR reactions contain primers designed to amplify the target sequence and SYBR® Green I oye to work double<br>[2] Include Mett Curve | -stranded DNA.                                          |                                      |
| •Which ramp speed do you want to use in the instrument run?                                                                              |                                                         |                                      |
| Standard (~ 2 hours to complete a run)                                                                                                   | √ Fast (~ 40 minutes to complete a run)                 |                                      |
| For optimal results with the Fast ramp speed, Applied Biosystems recommends using Fast reagents for your PCR re-                         | actions.                                                |                                      |

Plate Setup auswählen (2. Element in dunkelblauer Box links im Bildschirm)

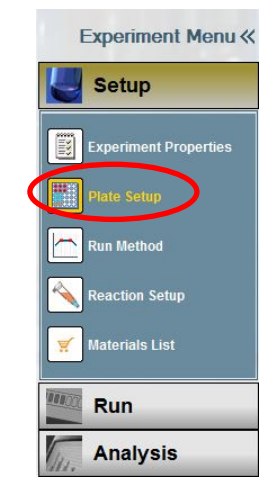

#### Folgendes Fenster öffnet sich

| efine Targets    | and Samples             | Assign            | Targets and Samples            | 5         |        |
|------------------|-------------------------|-------------------|--------------------------------|-----------|--------|
| Instructions: De | efine the targets to qu | antify and the sa | amples to test in the reaction | on plate. |        |
| efine Targets    |                         |                   |                                |           |        |
| Add New Target   | Add Saved Target        | Save Target       | Delete Target                  |           |        |
| arget Name       |                         |                   | Reporter                       | Quencher  | Colour |
| Target 1         |                         |                   | SYBR                           | ✓ None    | -      |
|                  |                         |                   |                                |           |        |
|                  |                         |                   |                                |           |        |
|                  |                         |                   |                                |           |        |
|                  |                         |                   |                                |           |        |
|                  |                         |                   |                                |           |        |

Add New TargetFür jeden zu amplifizierenden Genabschnitt muss ein neues Target erstellt<br/>werden. Dann Target Name eintragen, Reporter ist SYBR, Quencher ist None<br/>(Target 1 ist bereits automatisch eingetragen)

| Define Targets and Samples               | Assign Targets and Samples                   |          |          |
|------------------------------------------|----------------------------------------------|----------|----------|
| Instructions: Define the targets to quan | tify and the samples to test in the reaction | plate.   |          |
| Define Targets                           |                                              |          |          |
| Add New Target Add Saved Target          | Save Target Delete Target                    |          |          |
| Target Name                              | Reporter                                     | Quencher | Colour   |
| Target 1                                 | SYBR                                         | None     | · ·      |
|                                          |                                              |          | <u>,</u> |
|                                          |                                              |          |          |
|                                          |                                              |          |          |
|                                          |                                              |          |          |
|                                          |                                              |          |          |
|                                          |                                              |          |          |
|                                          |                                              |          |          |
|                                          |                                              |          |          |

### Samples Definieren: Dafür Add New Sample drücken und Namen eintragen (Dieses Feld befindet sich neben dem Feld Define Targets)

| Add New Sample Add Saved Sample | Save Sample Delete Sam | ple |       |
|---------------------------------|------------------------|-----|-------|
| ample Name                      |                        |     | Color |
| Sample 1                        |                        |     |       |
| mple 1                          |                        |     |       |
|                                 |                        |     |       |
|                                 |                        |     |       |
|                                 |                        |     |       |
|                                 |                        |     |       |
|                                 |                        |     |       |
|                                 |                        |     |       |
|                                 |                        |     |       |

Hier sollten alle Proben (inkl. Standards und Kontrollen) eingetragen werden. Für jedes benutze "well" einer Platte muss also eine Probe definiert werden.

#### Assign Targets and Samples anwählen:

Hier werden die einzelnen "wells" den eben eingetragenen Proben zugeordnet

| Define Targets and Samples Assign Targets and Sa                                                                                                    |                                                                                                    |               |          |  |  |  |
|----------------------------------------------------------------------------------------------------|----------------------------------------------------------------------------------------------------|---------------|----------|--|--|--|
| Instructions: To set up standards: Click "Define and Set up standards.<br>To set up unknowns: Select wells, assign target(s), select "U<br>To set up negative controls: Select wells, assign target(s), the | n) as the task for each target assignment, then assign a sample.<br>Ir (Negative Control) as the task for each target assignment. |               |          |  |  |  |
| Assign target(s) to the selected wells.                                                                                                    | v Plate Layout View Well Table                                                                                                    |               |          |  |  |  |
| Assion Target Task Quantity                                                                                                    | Select Wells With: -Select Item - 💌 -Select Item - 💌                                                                              |               |          |  |  |  |
| Target 1                                                                                                    | Show in Wells View Legend                                                                                                    |               |          |  |  |  |
|                                                                                                    | 1 2 3 4 5                                                                                                    | 6 7 8 9 10 11 | 12       |  |  |  |
|                                                                                                    |                                                                                                    |               |          |  |  |  |
| Mixed 🕕 Unknown 🔝 Standard 🔝 Negative Control                                                                                                    |                                                                                                    |               |          |  |  |  |
| Tag. Define and Set Up Standards                                                                                                    |                                                                                                    |               |          |  |  |  |
| Assign sample(s) to the selected wells.                                                                                                    |                                                                                                    |               |          |  |  |  |
| Assign Sample                                                                                                    |                                                                                                    |               |          |  |  |  |
| Sample 1                                                                                                    |                                                                                                    |               |          |  |  |  |
|                                                                                                    |                                                                                                    |               |          |  |  |  |
| Assign sample(s) of selected well(s) to biological group.                                                                                                    |                                                                                                    |               |          |  |  |  |
| Assign Biological Group                                                                                                    |                                                                                                    |               |          |  |  |  |
|                                                                                                    |                                                                                                    |               |          |  |  |  |
| Select the dye to use as the passive reference.                                                                                                    |                                                                                                    |               |          |  |  |  |
| ROX •                                                                                                    | 1 0 Unknown S 0 Standard 🛛 0 Negative Control                                                                                     |               | 96 Empty |  |  |  |

#### Zuerst wird die Standardkurve definiert

Dafür Define and Set Up Standards drücken

| Assign             | Target                                              | Task                                            | Quantity         |
|--------------------|-----------------------------------------------------|-------------------------------------------------|------------------|
|                    | Target 1                                            | 1                                               | N                |
|                    |                                                     |                                                 |                  |
| Defin<br>Ssign sat | Hived Unknown<br>e and Set Up Sta<br>mple(s) to the | indards<br>e selected wells                     | Negative Control |
| ssign sar          | mple(s) to the                                      | awn S Standard N<br>Indards<br>e selected wells | Negative Control |

#### Folgendes Fenster öffnet sich

| efine the star    | ndard                              | curve                      | e                               |                                   |                             |                |               |                      |                   | *= Required                                                                  | Standard Curve Previev                |
|-------------------|------------------------------------|----------------------------|---------------------------------|-----------------------------------|-----------------------------|----------------|---------------|----------------------|-------------------|------------------------------------------------------------------------------|---------------------------------------|
| * # of Points:    | 8                                  |                            |                                 | 5                                 | Reco                        | mme            | nded          |                      |                   |                                                                              |                                       |
| # of Replicates:  | 2                                  |                            |                                 | 3                                 | Reco                        | mme            | nded          |                      |                   |                                                                              |                                       |
| tarting Quantity: |                                    |                            |                                 | E                                 | Enter th                    | ne hig         | hest          | or low               | est sta           | andard quantity for the standard curve.                                      | Click here to see preview.            |
| * Serial Factor:  | 1:10                               |                            |                                 | ▼] S                              | elect                       | a valu         | e fron        | n 1:10               | ) to 10:          | x                                                                            |                                       |
|                   |                                    |                            |                                 | -                                 |                             |                |               |                      |                   |                                                                              |                                       |
| elect and arra    | ange w<br>itomatic<br>4            | 8<br>/ells<br>ally Se      | Point<br>for the<br>elect W     | ts X 2<br>ne st<br>Vells f<br>7   | 2 Re<br>anda<br>or Me<br>8  | plicat<br>ards | es =<br>Let M | 16 R<br>e Sele<br>11 | equire<br>ect We  | 16 Required Wells                                                            | 16 Selected Wells<br>1,F2,G1,G2,H1,H2 |
| elect and arr     | ange w<br>utomatic                 | 8<br>ally Se               | Point<br>for the<br>elect W     | ts X 2<br>ne st<br>Vells f        | 2 Re<br>anda<br>for Me<br>8 | g<br>g         | Let M         | e Sele               | equiree<br>ect We | 16 Required Wells /<br>A1,A2,B1,B2,C1,C2,D1,D2,E1,E2,F1                      | 16 Selected Wells<br>1,F2,G1,G2,H1,H2 |
| elect and arr     | ange w<br>utomatic<br>4<br>s in: © | 8<br>velis<br>ally Se<br>5 | Point<br>for th<br>elect W<br>6 | e st X 2<br>ne st<br>Vells f<br>7 | 2 Re<br>anda<br>for Me<br>8 | g              | es =          | e Sele               | equiree<br>ect We | 16 Required Wells<br>16 Required Wells /<br>A1,A2,B1,B2,C1,C2,D1,D2,E1,E2,F1 | 16 Selected Wells<br>1,F2,G1,G2,H1,H2 |

- # of Replicates: Anzahl Replikate von jeder Verdünnung
- Starting Quantitiy: Höchste Konzentration der Verdünnungen eintragen
- Serial Factor: Verdünnungsfaktor eintragen (von 1:2 bis 1:10 möglich)

Let Me Select Wells anwählen und gewünschte Felder auswählen. Anschliessend Apply anwählen (Wenn Close gedrückt wird ohne zuerst Apply gedrückt zu haben, speichert es die Standardkurve nicht!)

Close drücken um Fenster zu schliessen

(

Danach wird die Passiv-Referenz definiert:

Dazu sicherstellen, dass bei **Select the Dye "None"** angewählt ist! (Diese Einstellung ist unter dem Feld bei dem die Standards definiert werden)

| Assian                          | Target                    | Task                                | Quantity       |
|---------------------------------|---------------------------|-------------------------------------|----------------|
| m                               | Target 1                  |                                     | duanny         |
| 81                              |                           |                                     |                |
|                                 |                           |                                     |                |
|                                 |                           |                                     |                |
|                                 |                           |                                     |                |
| *                               | Mixed U Unknov            | wn S Standard 📐 Neg                 | gative Control |
| A Defin                         | ne and Set Up Stan        | dards                               |                |
| 4                               |                           |                                     |                |
| ssign sa                        | mple(s) to the            | selected wells.                     |                |
| Assian                          | Samp                      | le                                  |                |
| E                               | Samp                      | ble 1                               |                |
| 29                              |                           |                                     |                |
|                                 |                           |                                     |                |
|                                 |                           |                                     |                |
|                                 |                           |                                     |                |
| ssign sa                        | mple(s) of sel            | ected well(s) to bio                | ological grou  |
| ssign sa                        | mple(s) of sel            | ected well(s) to bio                | ological grou  |
| ssign sa<br>Assign              | mple(s) of sele<br>Biolog | ected well(s) to bio<br>gical Group | ological grou  |
| ssign sa<br>Assign              | mple(s) of sel<br>Biolog  | ected well(s) to bio                | ological grou  |
| ssign sa<br>Assign              | mple(s) of sel<br>Biolog  | ected well(s) to bio                | ological grou  |
| ssign sa<br>Assign              | mple(s) of sel<br>Biolog  | ected well(s) to bio                | ological grou  |
| ssign sa<br>Assign              | mple(s) of sel<br>Biolog  | ected well(s) to bio                | ological grou  |
| ssign sa<br>Assign<br>elect the | mple(s) of sel<br>Biolog  | ected well(s) to bio                | ological grou  |

Danach werden alle Proben definiert:

Proben definieren: Gewünschtes Feld auf Platte anklicken Bei Assign das passende Target anwählen durch Kreuz setzen Bei Task auswählen ob unbekannt (U) oder negative Kontrolle (N) Bei Assign sample die gewünschte Probe durch Kreuz setzen auswählen

| Assign target(s) to the selected wells.                                  | < | V | ïew Plate La           | yout          | View Well Table                  |
|--------------------------------------------------------------------------|---|---|------------------------|---------------|----------------------------------|
| Assign Target Task Quantity<br>Target 1                                  | > |   | Show in Wells          | •             | Uiew Legend                      |
|                                                                          |   | A | 1<br>S Target 1<br>1E6 | S Targ<br>1E6 | 2 3<br>et 1 Sample 1<br>Target 1 |
| Mixed Unknown S Standard Negative Control کم Define and Set Up Standards |   | в | S Target 1<br>1E5      | S Targ<br>1E5 | et 1                             |
| Assign sample(s) to the selected wells. Assign Sample                    |   | с | S Target 1<br>1E4      | S Targ<br>1E4 | et 1                             |
| Sample 1                                                                 |   | D | S Target 1<br>1E3      | S Targ<br>1E3 | et 1                             |
|                                                                          |   | E | S Target 1             | S Targ        | et 1                             |

Run Method anwählen (3. Element in dunkelblauer Box links im Bildschirm)

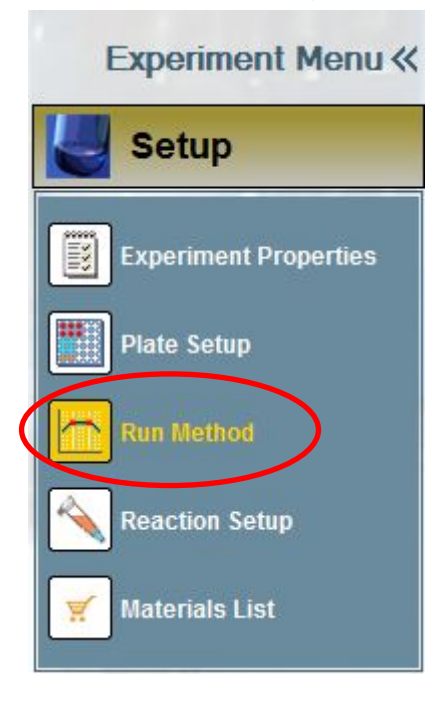

#### Reaktionsvolumen eintragen

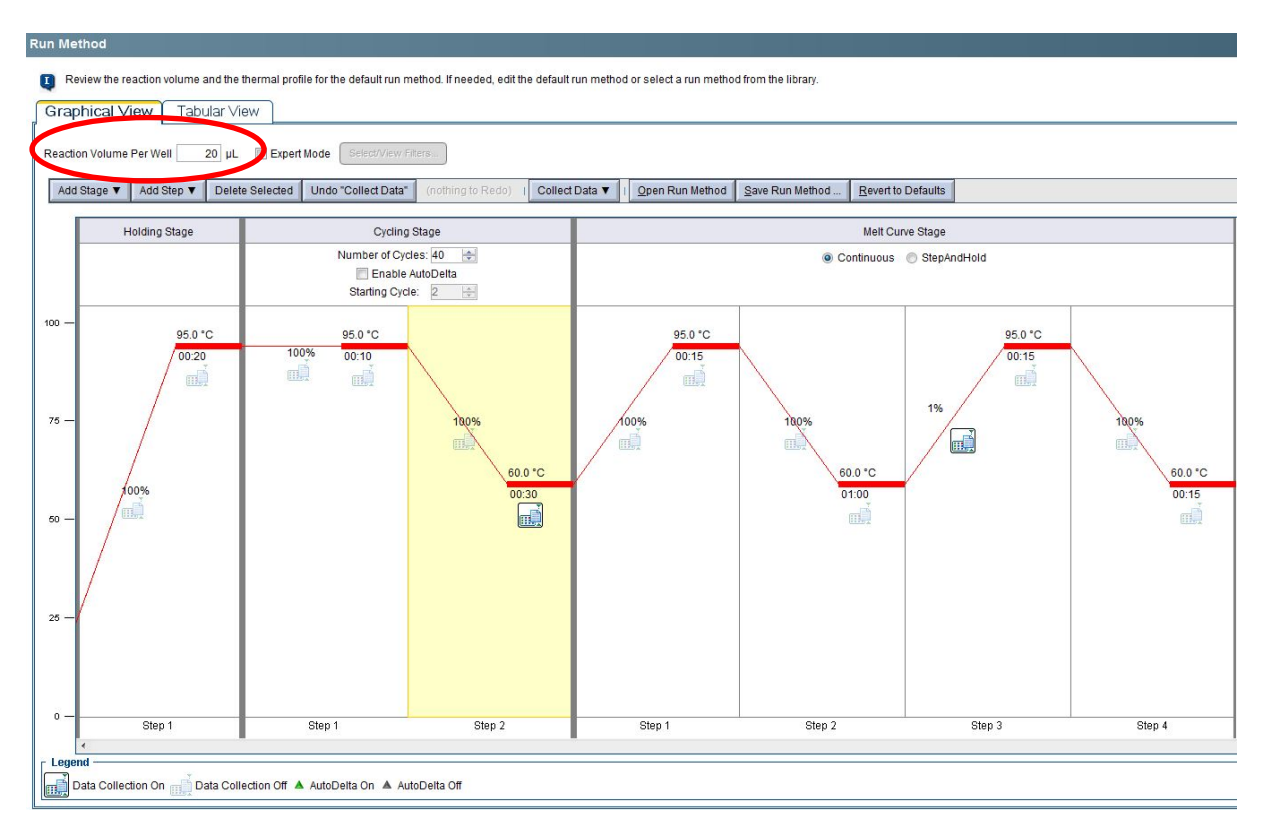

Verschiedene Phasen (Stage) und Schritte (Step) hinzufügen:

| Add Stage:             | Hinzufügen einer neuen Phase (Holding und Cycling Stage möglich) Die Melt<br>Curve sollte automatisch in der Run Method vorhanden sein, falls nicht dann<br>kontrollieren ob bei " <b>which reagents to detect" SYBR® Green</b> angewählt ist (Falls<br>TaqMan® angewählt ist, ist es nicht möglich eine Schmelzkurve hinzuzufügen) |
|------------------------|----------------------------------------------------------------------------------------------------|
| Add Step:              | Definieren ob der Schritt vor oder nach dem angewählten Schritt (gelb)<br>hinzugefügt wird                                                                                                    |
| Delete Selected:       | Gelb markierte Phase/Schritt wird gelöscht                                                                                                    |
| Bei Temperatur und Zei | it die gewünschten Werte eintragen                                                                                                    |

Bei Cycling Stage die Anzahl Zyklen eintragen

Das Zeichen steht für den Messpunkt (muss bei Cycling Stage bei der Elongation und bei Melt Curve Stage beim kontinuierlichen Erhöhen der Temperatur) Falls gelbes Feld erscheint **The number of data collection points is not valid,** muss kontrolliert werden das nicht irgendwo ein falscher Messpunkt gesetzt worden ist (erkennt man dadurch ob das Messpunktzeichen nicht leicht durchsichtig ist)

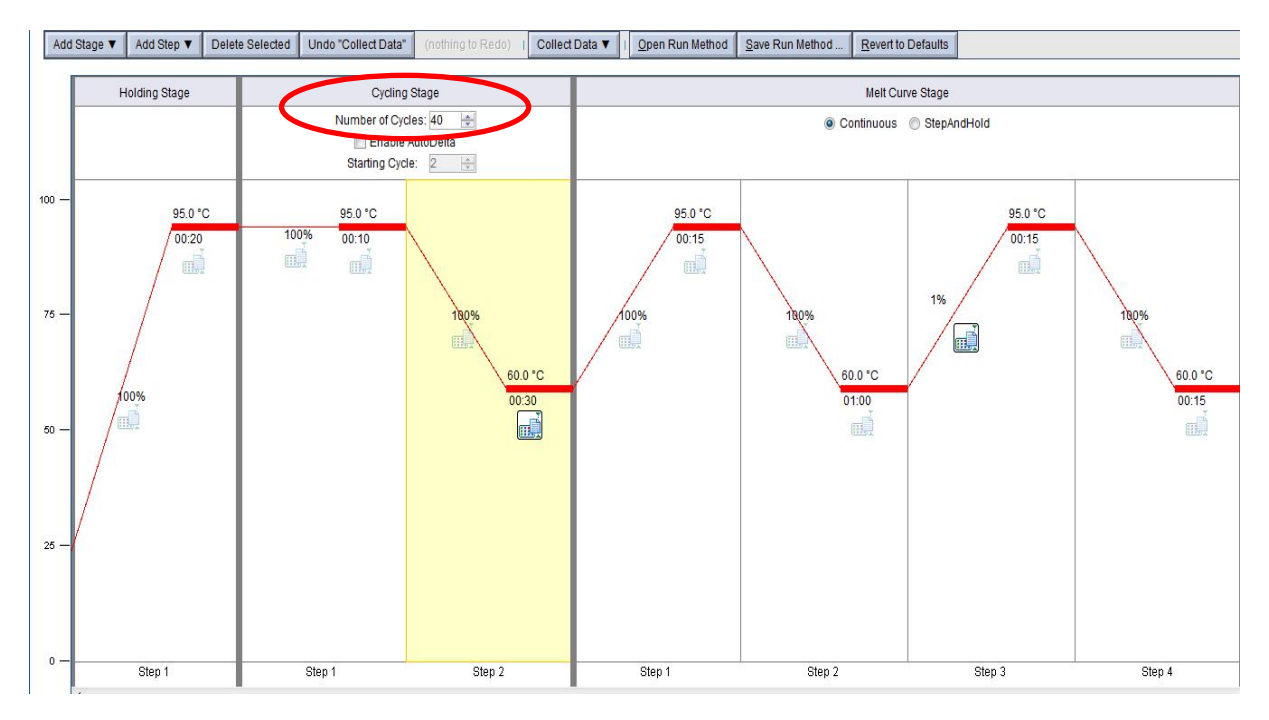

Die Steigung von 1% bei der Schmelzkurve entspricht etwa 30 Minuten um von 60°C auf 95°C zu erwärmen.

Holding Stage besteht immer aus 1 Step (halten der Temperatur) Cycling Stage besteht immer aus 2 Steps (denaturierung + annealing/elongation) Melt Curve Stage besteht immer aus 4 steps (4x Temperatur halten)

#### Platte in ABI 7500Fast einlegen

#### Bei Einbuchtung fest drücken bis "klick" macht und Schublade von alleine rausfährt

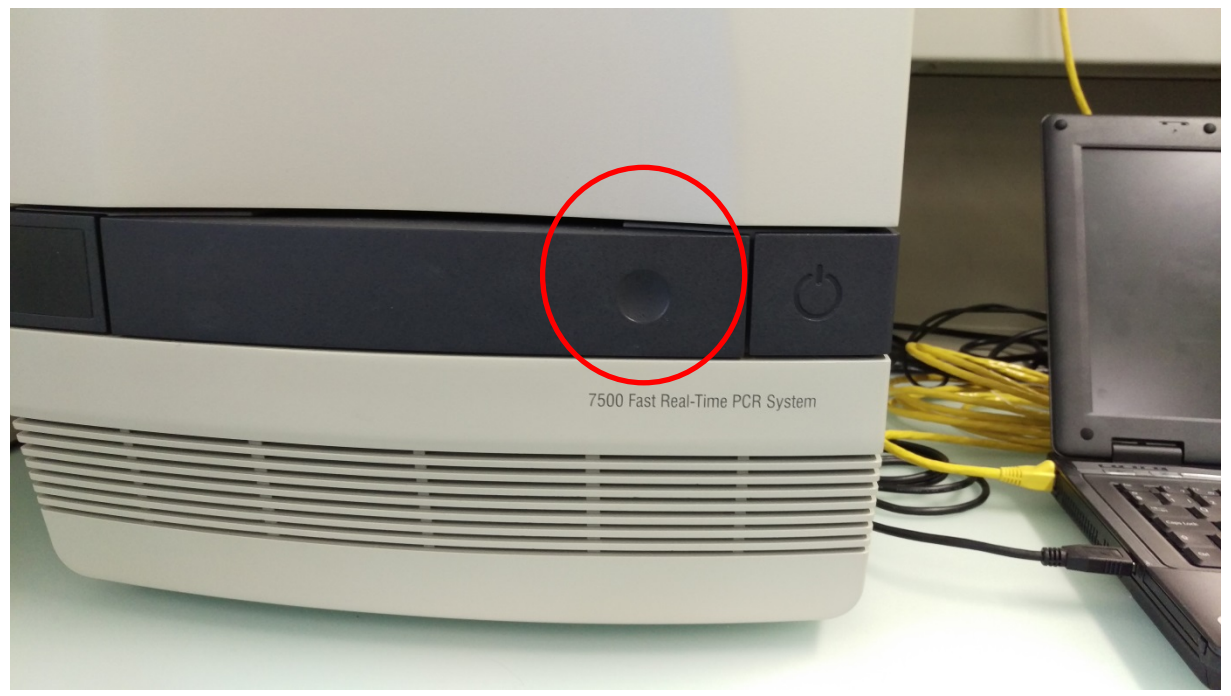

ABI Platte einlegen

#### Well A1 muss oben links sein!

Dann Schublade wieder zudrücken (geht streng) bis "klick" macht

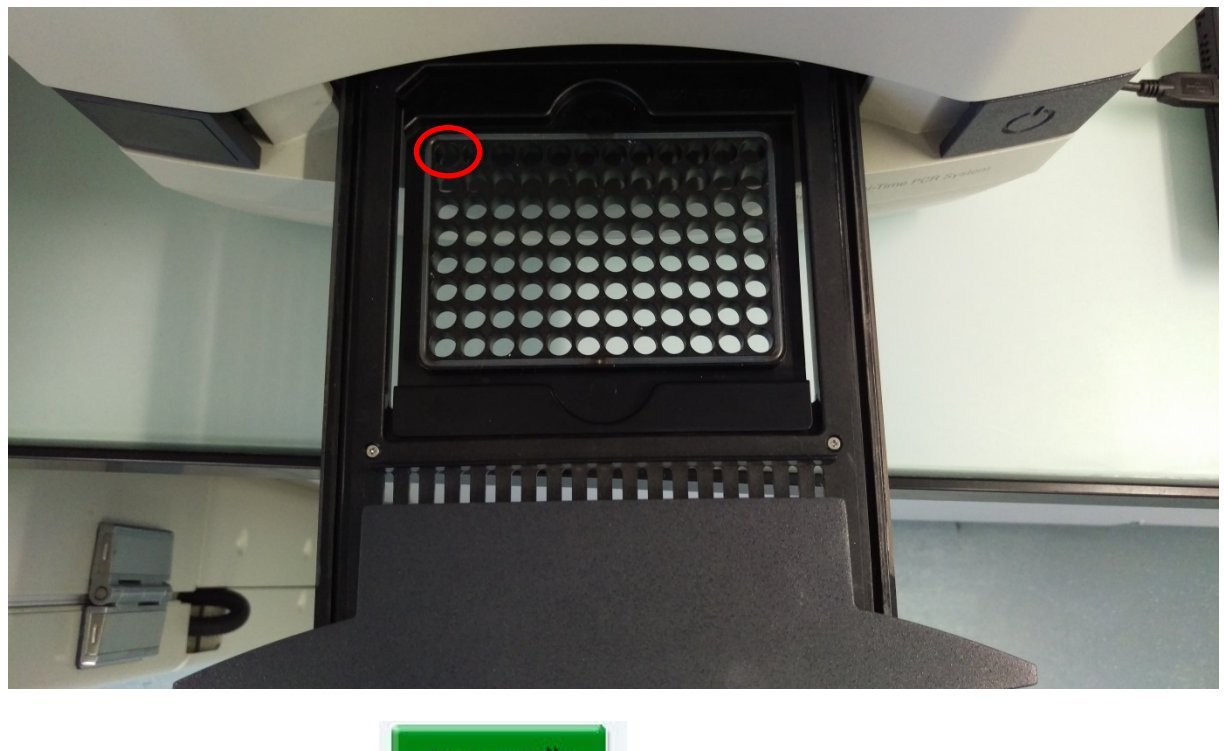

Wenn alles korrekt angegeben

drücken

## Wichtig:Beim Gerät bleiben, bis der erste oder zweite Zyklus beendet ist, da manchmalFehlermeldungen kommen und der Lauf dann nicht gestartet wird!

Nach Beendigung des Runs

#### Auswertung

Um Daten zu erhalten muss grüner Knopf Analyse (oben rechts) gedrückt werden (nach erstmaligen

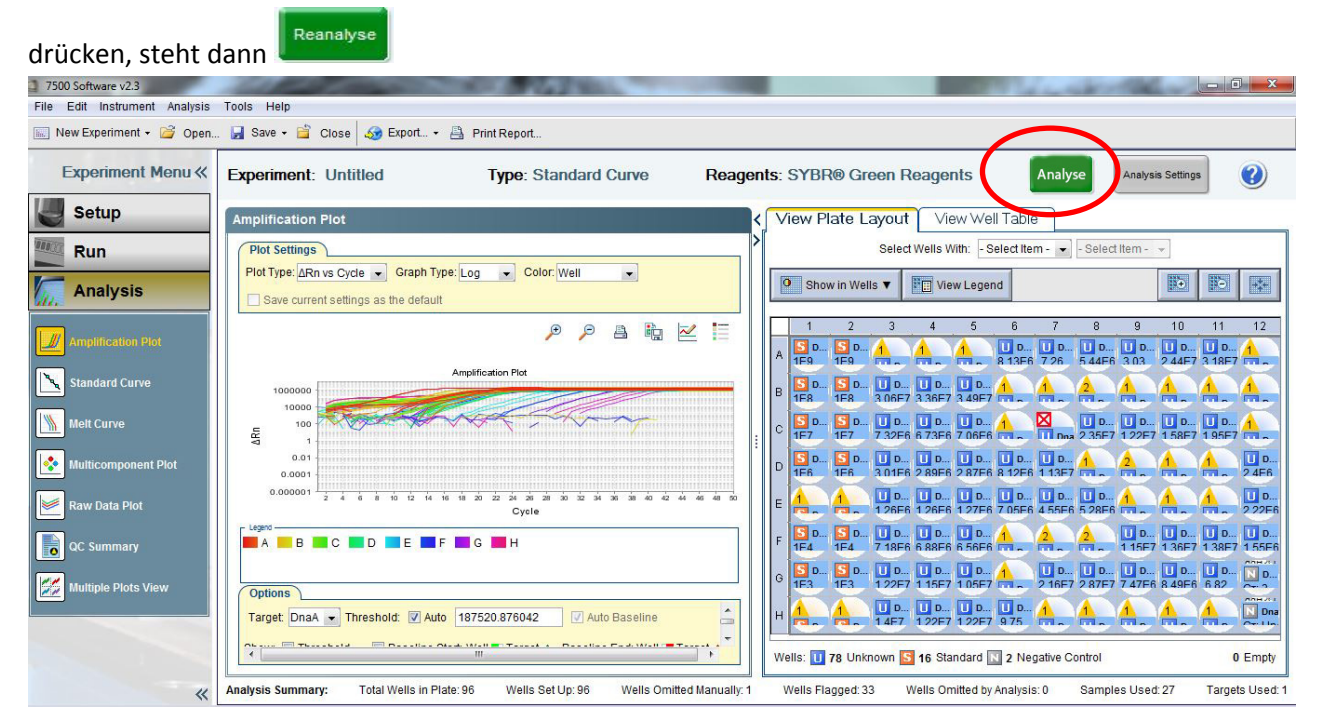

Lauf speichern:

Auf Pfeil neben Diskette drücken und Save As drücken und gewünschten Speicherort auswählen

Falls gleiches Experiment mehrmals wiederholt wird kann es als Templat abgespeichert werden (Niemals Lauf zuerst als Template abspeichern und dann Save as drücken da alle Daten dann verloren gehen!)

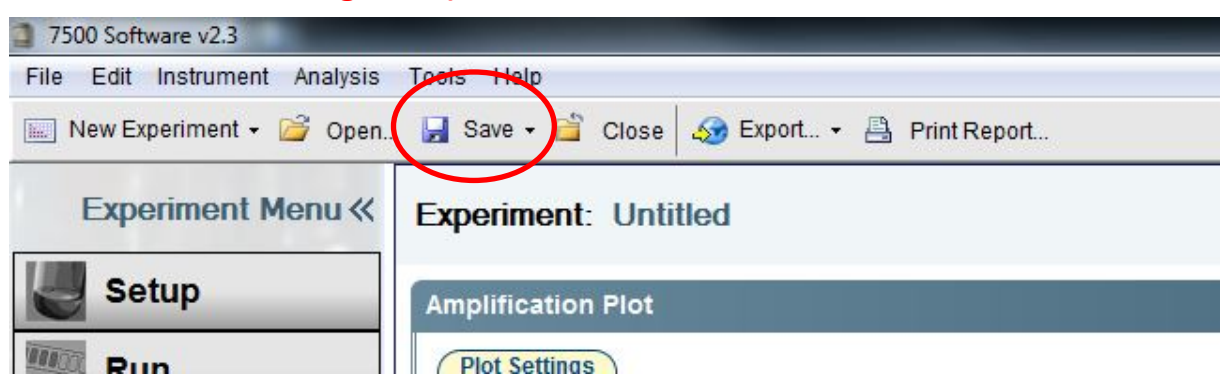

#### Gewonnene Daten exportieren:

Auf Export drücken

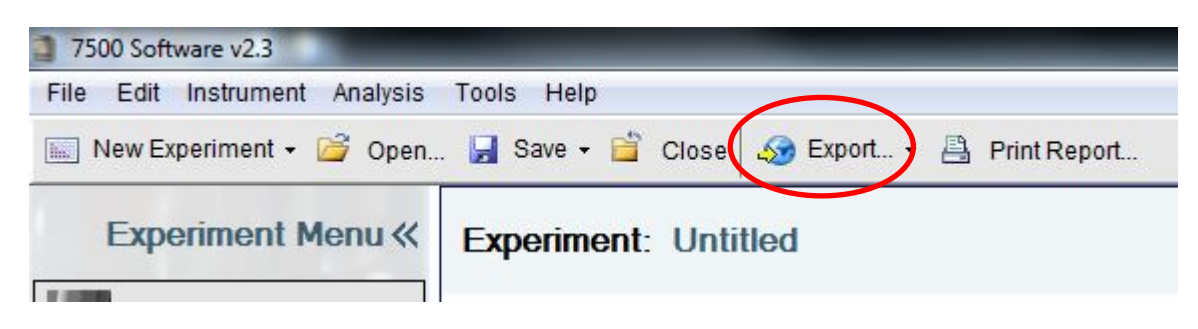

#### Dieses Fenster sollte sich öffnen

| Export Propert                                                          | ies Custornise Export                                                                                             |                        |
|-------------------------------------------------------------------------|----------------------------------------------------------------------------------------------------|------------------------|
| <ol> <li>Select data to expo</li></ol>                                  | Sample Setup  Results  Raw Data Multicomponent Data Amplification Data                                            |                        |
| <ol> <li>Select one file or s</li> <li>Enter export file pro</li> </ol> | eparate files: One File   Select to export all data in one file or in separate files for each data type operties: | ι.                     |
| Export File Name:                                                       | Untitled_data                                                                                                    | File Type: 💟 (*.xls) 🔻 |
| Export File Location:                                                   | C:\Applied Biosystems\7500\experiments                                                                            | Browse                 |
| 🔲 Open file(s) when                                                     | export is complete                                                                                                |                        |

Bei 1. Kann ausgewählt werden welche Daten exportiert werden (wichtig ist das bei **Results** ein Häkchen ist)

Falls bei 1. mehrere Häkchen gesetzt worden sind, kann bei 2. entschieden werden, ob alle Daten in einem Excel Sheet (jedes Kreuz steht für eine Mappe) eingefügt werden oder in separaten Files.

Bei 3. Kann der File Name und Speicherort (Browse anklicken) ausgewählt werden

Danach Start Export drücken (unten rechts)

Nach dem Exportieren erscheint ein Feld in dem man gefragt wird ob noch mehr Daten exportiert werden sollen oder das Feld geschlossen werden soll.

Am Schluss Gerät und Laptop ausschalten (Platte rausnehmen und entsorgen)

#### Beispiel einer qPCR Pipettiervorlage

| eawag<br>aquatic research 8000 | Aphids quantitative PCR<br>Lab-Form Primer tes | ting: Analysis  | Aquatic Ecology      |  |
|--------------------------------|------------------------------------------------|-----------------|----------------------|--|
| Created by<br>Marco Thali      | created on 17.03.2016                          | Version 2016.01 | updated : 17.03.2016 |  |

#### Primer testing with 2x SYBR Green I Master

| Reagents                    | Primer names and/or Aliquot / Lot No             | Concentration       | Date of preparation/dilution |
|-----------------------------|--------------------------------------------------|---------------------|------------------------------|
| SYBR Green I Master (Roche) | Product No. 04887352001                          | 2 x                 |                              |
| Ap_DnaA_Fwd                 | 5-AAT GCT TGG ATC ATA ATT TAA AGA C-3' - 2558179 | 4.5 µM              | 05.04.2016                   |
| Ap_DnaA_Rev                 | 5-GTT TTG AAG AAA GAA ATG TTT CAA G-3' - 2558180 | 4.5 µM              | 05.04.2016                   |
| Ap_EF1a_Fwd                 | S-TAG CAG TTA CAT CAA GAA AAT CGG 3'-2558177     | <mark>4.5 μΜ</mark> | 05.04.2016                   |
| Ap_EF1a_Rev                 | 5-ATG TTG TCT CCA TTC CAT CCA G-3' - 2558178     | 4.5 μM              | 05.04.2016                   |
|                             | Sample names                                     | Concentration       | Date / Date of dilution      |
| Come la DNA                 | see sample sheet file:                           |                     | see sample sheet from:       |
| Sample DNA                  |                                                  | ng/µl               | 05.04.2016                   |

#### Procedure:

1. Fill in name of PCR program, annealing temperature, no of PCR cycles, name of PCR machine, no of primer pairs and total no of PCR reactions below

| PCR program name   | Annealing temp (°C)       | Nr of cycles    |       | PCR machine             |
|--------------------|---------------------------|-----------------|-------|-------------------------|
| 2-Step             | 57                        | 50              | Cyder | 11 - ABI 7500Fast       |
| Nr of primer pairs | Total Nr of PCR reactions | Plus volume (%) | Total | volume of SYBR mix (µl) |
| 1                  | 96                        | 5               | 1     | 630.00                  |

2. Prepare Mix by adding ddH $_2$ O (I) and 2x SYBR Green I Master (II) in separate tube

3. Add primers (III) / (IV) and Probe (V) and mix well

4. Distribute 10 µl of mix into PCR wells

5. Add 2.5 µl of sample DNA or positive/negative control into corresponding PCR well(s)

|                             | Mix per primer            | Mix per reaction | Final concentr |
|-----------------------------|---------------------------|------------------|----------------|
| ddH <sub>2</sub> O          | 126.0 µl (                | l) 1.25 µl       |                |
| SYBR Green I Master (Roche) | 630.0 µl (I               | l) 6.25 µl       | 1 x            |
| Forward Primer              | 126.0 µl (II              | l) 1.25 µl       | 0.450 µM       |
| Reverse Primer              | <mark>126.0</mark> μΙ (Ι\ | /) 1.25 μl       | 0.450 µM       |
| Total:                      | 882.0 µl                  | 10.00 µl         |                |
| Sample DNA / controls       |                           | 2.50 µl          | 0 ng/µl        |
| Final volume                |                           | 12.50 µl         |                |

#### PCR program 2-Step:

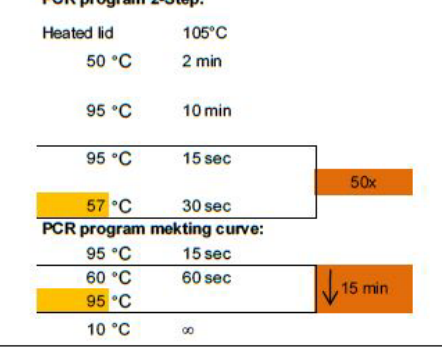

#### Sample order:

|   | Primer Fwd  | Standard | Ireihe | Proben     |            |            |           |           |   |   |    |    |    | Primer Rev  | Species      |   |
|---|-------------|----------|--------|------------|------------|------------|-----------|-----------|---|---|----|----|----|-------------|--------------|---|
| A | Ap_DnaA_Fwd | 10^9     | 10^9   | A15-10     | A15-10     | A15-10     | A15-383   | A15-383   |   |   |    |    |    | Ap_DnaA_Rev | Spiroplas ma | A |
| в |             | 10^8     | 10*8   | A15-11     | A15-11     | A15-11     | A15-385pi | A15-385pi |   |   |    |    |    |             |              | в |
| c |             | 10^7     | 10^7   | A15-17     | A15-17     | A15-17     | A15-392gr | A15-392gr |   |   |    |    |    |             |              | c |
| D |             | 10^6     | 10^6   | A15-27     | A15-27     | A15-27     | OX-C161   | OX-C161   |   |   |    |    |    |             |              | D |
| E |             | 10^5     | 10^5   | A15-198bis | A15-198bis | A15-198bis | A15-383   | ddH20     |   |   |    |    |    |             |              | E |
| F |             | 10^4     | 10^4   | A15-316    | A15-316    | A15-316    | A15-385pi | ddH20     |   |   |    |    |    |             |              | F |
| G |             | 10^3     | 10^3   | A15-364    | A15-364    | A15-364    | A15-392gr |           |   |   |    |    |    |             |              | G |
| н |             | 10^2     | 10*2   | A15-370    | A15-370    | A15-370    | OX-C161   |           |   |   |    |    |    |             |              | н |
| - |             | 1        | 2      | 3          | 4          | 5          | 6         | 7         | 8 | 9 | 10 | 11 | 12 | -           |              |   |

Notes:

| Project Group: | Organism(s):    | Date: | Person in charge: |
|----------------|-----------------|-------|-------------------|
|                | Spiroplasma sp. |       |                   |